## คู่มือการติดตามสถานการณ์รับบริการของผู้ประกอบการ

1. พิมพ์ Url : <u>https://status.doeb.go.th เลือก</u> บริการติดตามสถานการณ์ขออนุมัติ อนุญาต

| C 🔒 ปลอดภัย   http              | s://status.doeb.go.th/monitor.php                                                                                                    | ☆ 🔻            | Å    | 8 | 2 |
|---------------------------------|----------------------------------------------------------------------------------------------------|----------------|------|---|---|
| ดรมธุรกิจพลังงา<br>กระทรวงพล    | น<br>จังงาน                                                                                                    |                |      |   |   |
| <b>Sะบบติดเ</b><br>การรับบริการ | <mark>ภามสถานะ 9</mark><br>ของผู้ประกอบการ 9                                                                                                    |                |      |   |   |
| เลือกหัวข้อง                    | ีร <b>ิการ</b><br>๏ บริการดิดตามสถานะการขออนุมัติ อนุญาต<br>─ บริการดาวน์โหลดแบบข่าระค่าธรรมเนี่ยมรายปี ตาม พรบ. การค้าน้ำมันเชื้อเพลิง พ.ศ.2543 |                |      |   |   |
|                                 | เลขที่หนังสือ   แลขที่รับ ประสาบี 4 <b>K3L 4</b>                                                                                                 | <b>ว</b> รหัสค | วามป | ) |   |

- 2. กรอกข้อมูลเพื่อค้นหา โดย
  - 2.1 พิมพ์เลขที่หนังสือของบริษัท หรือ เลขที่รับ ที่กรมธุรกิจพลังงานออกให้ (<u>เลือกกรอกเพียงช่องเดียว</u>)
  - 2.2 พิมพ์ปีที่ขอรับบริการ
  - 2.3 พิมพ์รหัสความปลอดภัย (พิมพ์ตามตัวหนังสือที่ปรากฏ)
  - แล้วคลิ้กปุ่ม <u>ค**้นหา**</u>

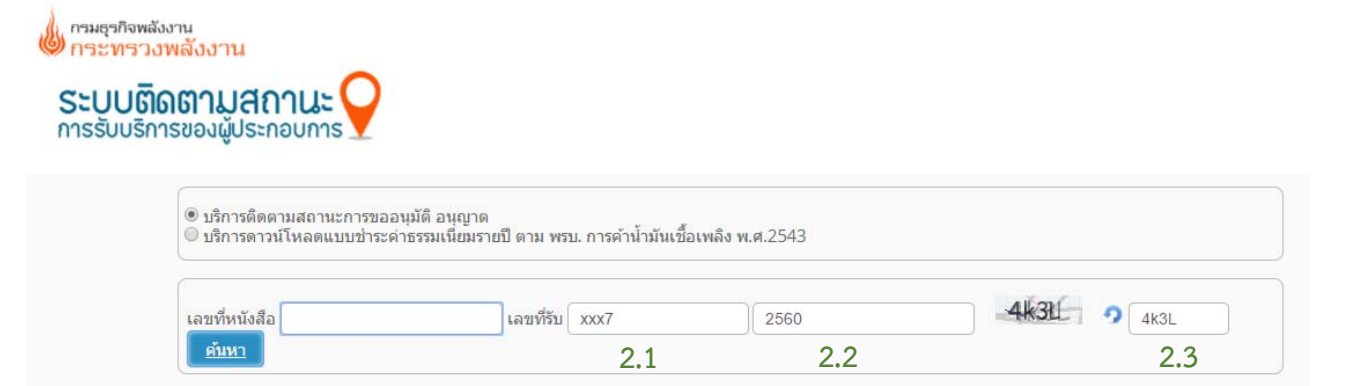

## 3. ระบบฯ จะแสดงสถานะของคำขอของท่าน และวันที่ครบกำหนดแล้วเสร็จ

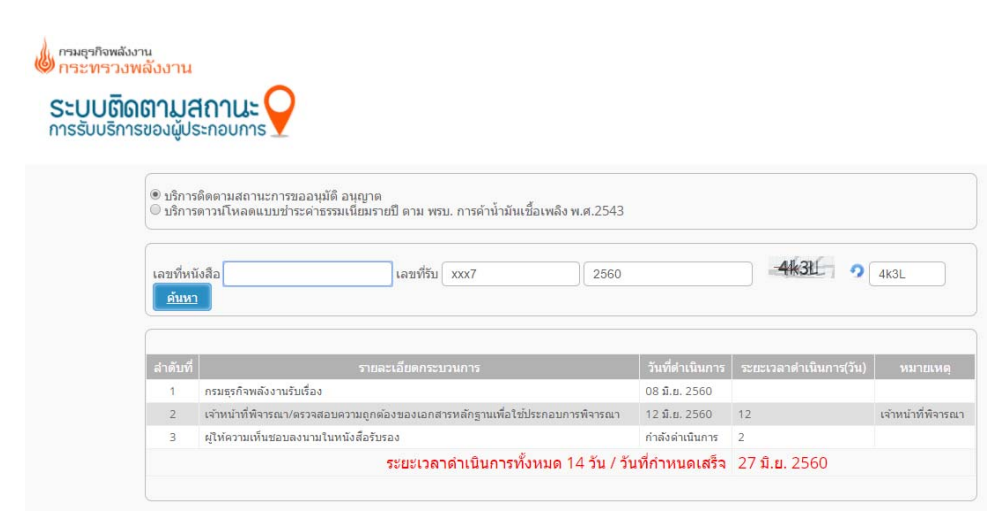